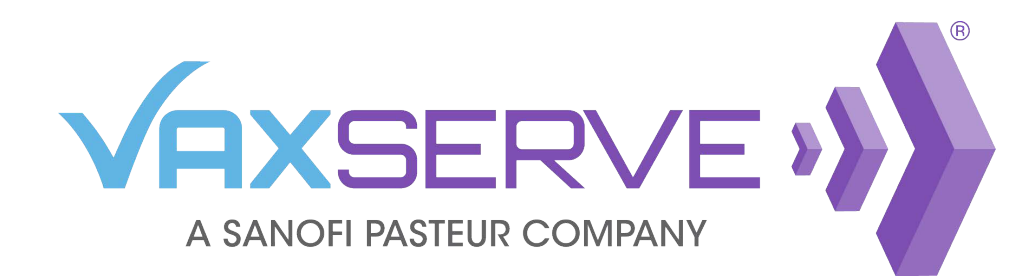

# Influenza Reservation Quick Guide

# Creating a Reservation

|                  | E •                |
|------------------|--------------------|
| Order Products 🗸 | Influenza vaccines |
| Account overview |                    |
| Account ov       | verview            |

Log into VaxServe.com and navigate to the *Influenza vaccines* link from the top header.

Select the appropriate season from the left panel and click *Reserve Doses Now*.

*Any existing reservations will be visible here. For information on confirming or editing a reservation, see page 2.* 

| 2022-2023 reservations<br>Reserve Doses Now | New reservation<br>2022-2023 Formula                                                                                                    |
|---------------------------------------------|----------------------------------------------------------------------------------------------------|
| 2021-2022 reservations                      |                                                                                                    |
|                                             | <ul> <li>Reserve your 2022-2023 influenza vaccines by Feb 23, 2022</li> <li>Stay in control with easy ways to adjust your reservation</li> <li>Better manage inventory by customizing your shipping schedule</li> <li>Get extra support from real-time shipping alerts and reimbursement guides</li> </ul> |
|                                             | Reserve Doses Now                                                                                                    |

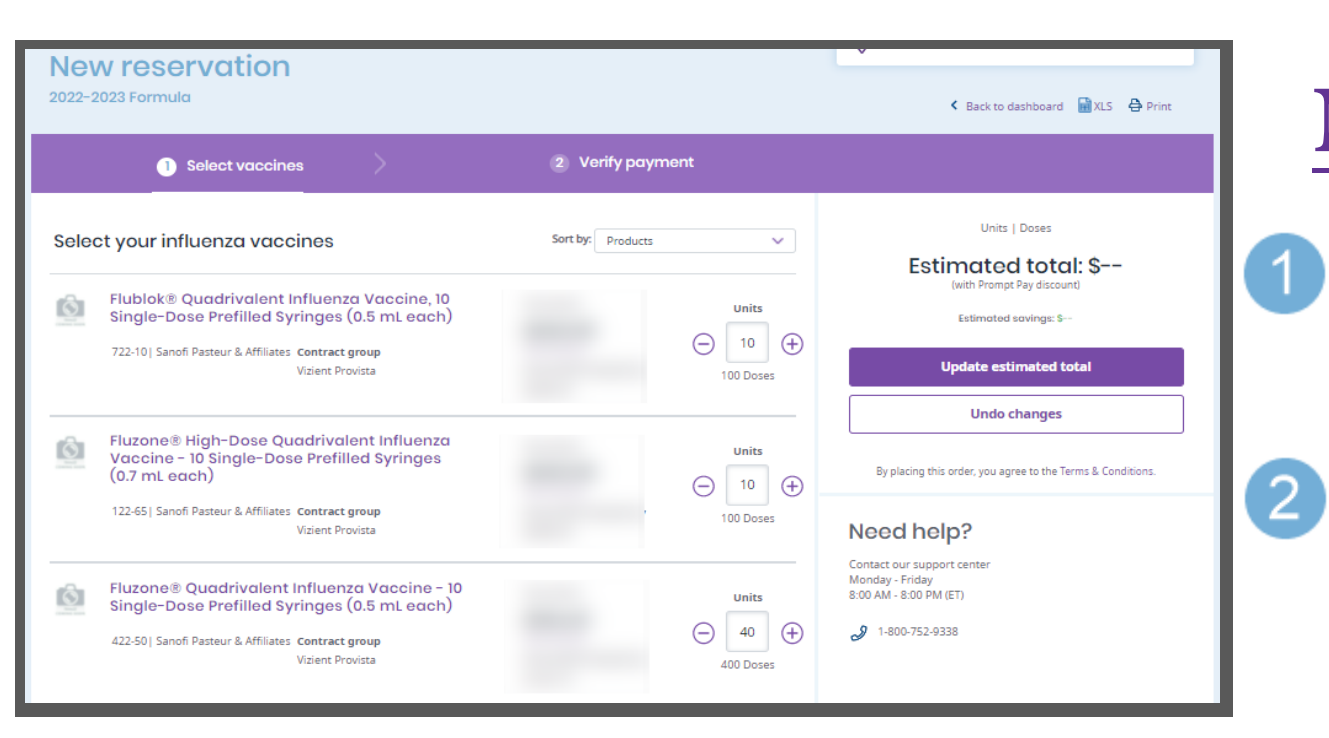

## **New Reservation:**

- **Enter number of units for each presentation you wish to reserve.** *The corresponding number of doses will update under the units.*
- Once complete, click Update estimated total, then click *Save and continue* to proceed to *Verify payment* page.

3 On the *Verify payment* tab, confirm ship-to address. If needed, add PO and attention line for shipping.

| 1 Se                  | ect vaccines                                | 2 Verify payment                                       |
|-----------------------|---------------------------------------------|--------------------------------------------------------|
| /erify payment and sl | nipping details                             |                                                        |
| Ship to               | PO#                                         | Subtotal                                               |
| Account #: 33024982   | 123456                                      | Excise tax <sup>1</sup><br>Online Savings <sup>2</sup> |
|                       | Attention (Optional)                        | Total                                                  |
|                       | John Smith                                  | Prompt Pay discount <sup>3</sup>                       |
|                       | Special Instructions (Optional)             | Total with Prompt Pay                                  |
|                       | Requires Signature                          |                                                        |
|                       | Special instructions will delay processing. |                                                        |

#### 4 Confirm order total and contract pricing (if applicable).

# Payment method Bill me later Image: Image:

# Receiving hours Image: Community of the servation 2021-2022 formula reservation Image: Community of the servation Please indicate the hours your location is available to reservation Image: Community of the servation of the servation of

#### From the right panel on the Verify payment page:

#### Select payment method. Select method from the drop-down.

Adjusting payment method will update <u>only</u> for this reservation.

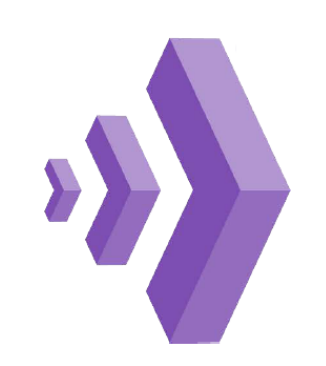

| reservation. |                     |  |  |  |
|--------------|---------------------|--|--|--|
| Name         | John Smith          |  |  |  |
| Phone        | 570-555-5556        |  |  |  |
| Mobile 🕜     | 570-555-5557        |  |  |  |
| Email        | johnsmith@email.com |  |  |  |
| Placed by    | John Smith          |  |  |  |

#### Confirm reservation contact information.

To make changes select *Edit*.

*Opt in for SMS notifications for this reservation only by adding a mobile number.* 

#### Confirm receiving hours. To make changes select *Edit*.

Updating receiving hours will update only for this reservation.

Need assistance? Contact our support center Mon - Fri 8:00 AM - 8:00 PM (ET)

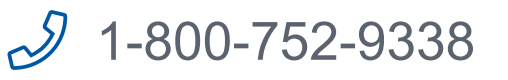

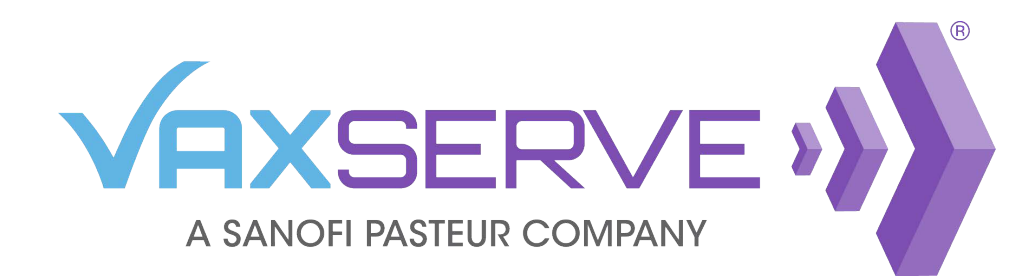

# Influenza Reservation Quick Guide

# Confirming a Reservation

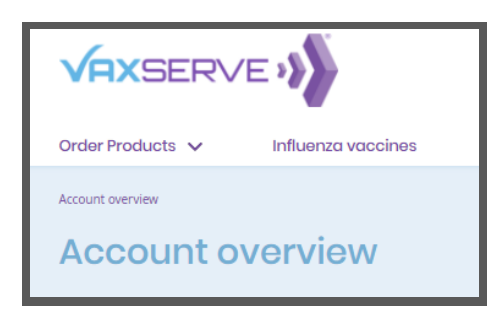

Log into VaxServe.com and navigate to the *Influenza vaccines* link from the top header.

Select the appropriate season from the left panel.

Any unconfirmed reservations will appear with a **①** 

Click Confirm now.

| 2021-2022 reservations | Reservation 14772993<br>2021-2022 Formula   Not confirmed () |
|------------------------|--------------------------------------------------------------|
| Reserve Doses Now      | Confirm now                                                  |

|       | ① Select vaccines                                                                                                    | 2 Verify payme                                      | ent       |                                                                                       |
|-------|----------------------------------------------------------------------------------------------------|-----------------------------------------------------|-----------|---------------------------------------------------------------------------------------|
| Selec | ct your influenza vaccines                                                                                                    | Sort by: Products                                   | ~         | 38 Units   380 Doses                                                                  |
| Ô     | Flublok® Quadrivalent Influenza Vaccine, 10<br>Single-Dose Prefilled Syringes (0.5 mL each)<br>721-10  Protein Sciences<br>Corporation, a Sanofi company | Your price<br>View savings<br>Price with Prompt Pay | Units     | (with Prompt Pay discount)<br>Estimated savings:<br>Save and continue                 |
| Ô     | Fluzone® High-Dose Quadrivalent Influenza<br>Vaccine - 10 Single-Dose Prefilled Syringes<br>(0.7 mL each)                                                | Your price<br>View savings                          | Units     | Undo changes<br>By placing this order, you agree to the Terms & Conditions.           |
| Ô     | 121-65  Sanofi Pasteur Inc.<br>Fluzone® Quadrivalent Influenza Vaccine - 10<br>Single-Dose Prefilled Syringes (0.5 mL each)                              | Price with Prompt Pay<br>\$4,439.16<br>Your price   | 80 Doses  | Need help?<br>Contact our support center<br>Monday - Friday<br>8:00 AM - 8:00 PM (ET) |
|       | 421-50  Sanofi Pasteur Inc.                                                                                                    | Price with Prompt Pay                               | 120 Doses |                                                                                       |

### **Confirm a Reservation:**

 Review presentations and make changes by presentation, if necessary.

Decreasing doses will require a reason for reduction.

2 Once complete, click Update estimated total, then click *Save and continue* to proceed to *Verify payment* page.

3 On the *Verify payment* tab, confirm ship-to address. If needed, add PO and attention line for shipping.

| 1 50                 | lect vaccines                   |                                  |
|----------------------|---------------------------------|----------------------------------|
| Verify payment and s | nipping details                 |                                  |
| Ship to              | PO#                             | Subtotal                         |
| Account #: 33024982  | 123456                          | Excise tax <sup>1</sup>          |
|                      | Attention (Optional)            | Online Savings <sup>2</sup>      |
|                      | John Smith                      | Total                            |
|                      | ,                               | Prompt Pay discount <sup>3</sup> |
|                      | Special Instructions (Optional) | Total with Prompt Pay            |
|                      | Requires Signature              |                                  |
|                      |                                 |                                  |

#### 4 Confirm order total and contract pricing (if applicable).

| Payment method                                                                                     |
|----------------------------------------------------------------------------------------------------|
| Bill me later                                                                                      |
| visa 😄 📩 💳                                                                                         |
| and approval by Sanofi Pasteur.                                                                    |
| If your reservation contains multiple shipments, please note that you will be billed per shipment. |

#### From the right panel on the Verify payment page:

5 Select payment method. Select method from the drop-down.

Adjusting payment method will update <u>only</u> for this reservation.

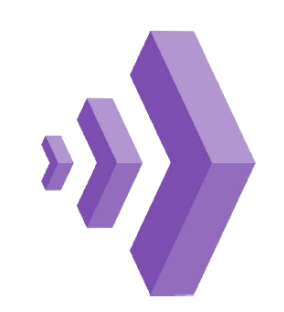

| Reservation contact                 |                                       | Ø |
|-------------------------------------|---------------------------------------|---|
| This is who we'll o<br>reservation. | ontact for ongoing updates about this |   |
| Name                                | John Smith                            |   |
| Phone                               | 570-555-5556                          |   |
| Mobile 🥎                            | 570-555-5557                          |   |
| Email                               | johnsmith@email.com                   |   |
| Placed by                           | John Smith                            |   |

#### Confirm reservation contact information. To make changes select *Edit*.

*Opt in for SMS notifications for this reservation only by adding a mobile number.* 

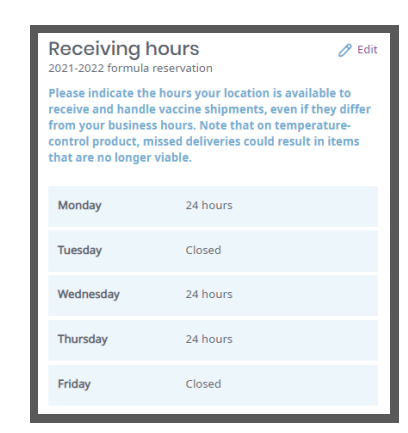

# Confirm receiving hours.

To make changes select Edit.

Updating receiving hours will update only for this reservation.

#### Need assistance?

Contact our support center Mon - Fri 8:00 AM - 8:00 PM (ET)

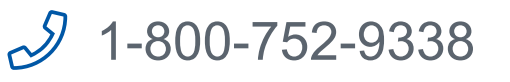

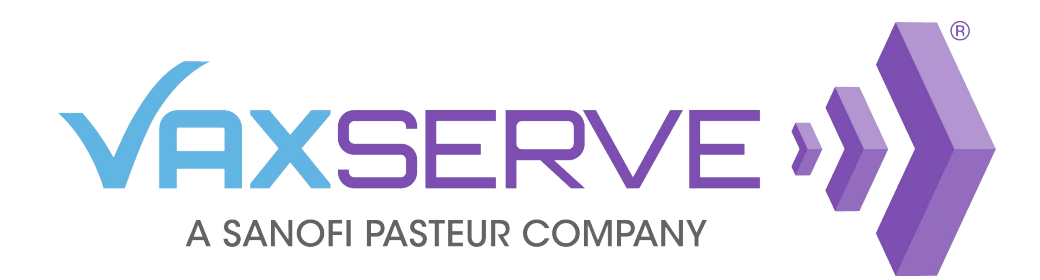

# Influenza Reservation Quick Guide

# Influenza Reservation Information

Click on the Influenza tab from the top header to see reservation details. On this page you can see:

- Reservations and status
- Total doses ordered
- Shipping and tracking information
- Recurring reservation enrollment

| 14824004 📵                         | 2021-2022 Formula   Confirmed 🥑 |                           |            |             |              |
|------------------------------------|---------------------------------|---------------------------|------------|-------------|--------------|
| 021-2022 reservations              |                                 |                           |            |             |              |
| 14475583 ⊘                         | My shipments                    |                           |            |             |              |
|                                    |                                 | Shipment status 🔻         | Ship date  | Units/Doses | Tracking     |
|                                    |                                 | • TBD                     | TBD        | 65/650      |              |
|                                    |                                 | Shipped                   | 09/16/2021 | 58/580      | 529928268973 |
|                                    | 2600 of 3090<br>Doses shipped   | Shipped                   | 09/21/2021 | 56/560      | 529928388382 |
|                                    |                                 | Shipped                   | 10/12/2021 | 65/650      | 529928896616 |
| 0 units                            |                                 | Scheduled                 | 11/29/2021 | 65/650      |              |
| Recurring reservations<br>Enrolled | Download shipping info:         | Showing 5 of 5 View all s | hipments   |             |              |
|                                    |                                 |                           |            |             |              |

For more specific information on a reservation, click *View reservation details* 

To make changes to a reservation, click Edit reservation on the top right and follow steps 1-7 on page 2.

#### My shipments

The *My shipments* graph displays the total number of doses on your reservation.

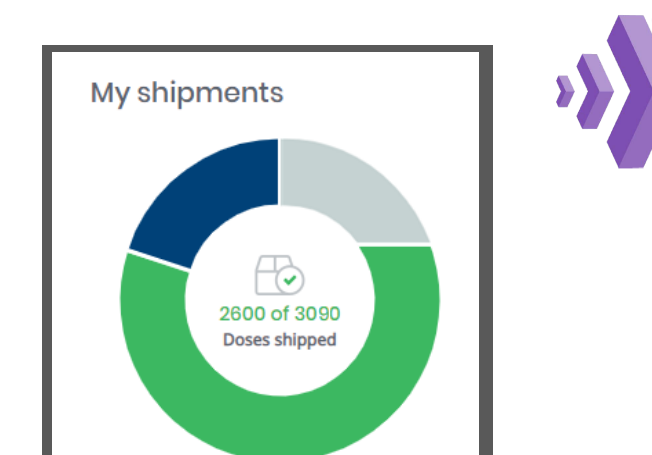

Tracking Ship date Units/Dose Shipment status TBD TBD 65/650 09/16/2021 58/580 529928268973 Shipped Shipped 09/21/2021 529928388382 56/560 Shipped 10/12/2021 65/650 529928896616 11/29/2021 65/650 Scheduled Showing 5 of 5 View all shipments

#### Tracking:

Track each shipment by clicking on the corresponding tracking link

The corresponding chart shows the same information broken out by ship date

Shipment Status: Shipped - Green Scheduled - Blue TBD - Gray

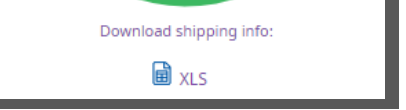

#### **Recurring reservations**

Opt in to have VaxServe create a new reservation for the current season based on your previous reservation detail. All you need to do is review and confirm.

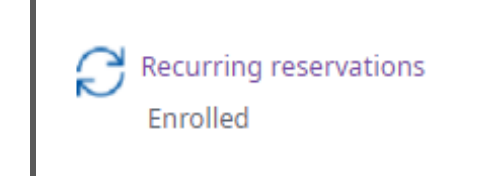

Click on the *Recurring reservations* link to change your enrollment status.

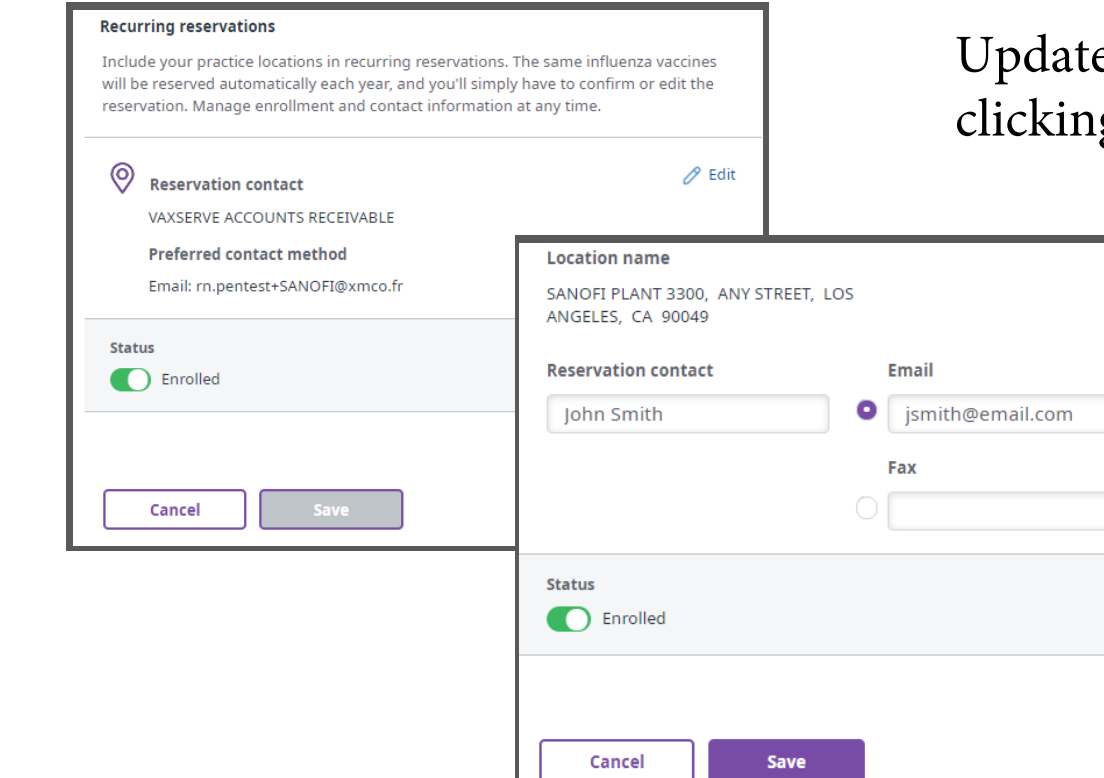

Update Recurring reservation contact information by clicking on the *Edit* link.

Use the toggle under Status to change your enrollment.

Click Save once you are satisfied with all updates.

#### Need assistance?

Contact our support center Mon - Fri 8:00 AM - 8:00 PM (ET)

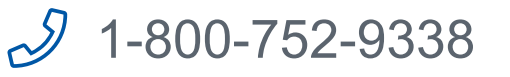